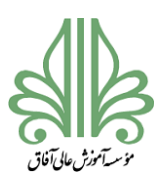

#### فرآیند تحصیلات تکمیلی در موسسه آموزش عالی آفاق ارومیه

درخواست تطبيق واحد و تسويه (تحصيلات تكميلي)

بعد از تایید نهایی درخواست صدور مجوز صحافی، دانشجو موظف است فایل پایان نامه را (به همان شیوه ثبت پروپوزال) در ایرانداک ثبت کند. در موقع ثبت پایان نامه در ایرانداک نوشتن دقیق و درست عنوان فارسی و انگلیسی پایان نامه، اسامی اساتید و همچنین تاریخ دفاع ضروری است. معمولا ۴–۳ روز کاری طول می کشد تا ایرانداک در مورد پایان نامه اعلام نظر کند. در صورت تایید ایرانداک امکان تایید برای دانشگاه فراهم خواهد شد. بعد از تایید دانشگاه دانشجو می تواند گواهی ایرانداک را دانلود کند.

برای ثبت درخواست تطبیق واحد و تسویه (تحصیلات تکمیلی) موارد زیر ضروری است:

- گواهی ثبت پایان نامه در ایرانداک (اجباری)
   اسکن تمام صفحات شناسنامه، کارت ملی در قالب فایل zip (اجباری)
   اسکن نمام واریزی(مبلغ ۴۰ هزار تومان بشماره حساب۱۹۱۵۳۳۴۴ بانک رفاه به نام دانشگاه آفاق)
- ۴. اسکن کارت دانشجویی(در صورت مفقودی اسکن فیش واریزی (مبلغ ۱۵هزار تومان بشماره حساب ۱۹۱۵۳۳۳۴۸ بانک رفاه به نام دانشگاه آفاق بارگزاری شود.) (اجباری)

١

عکس پرسنلی جدید (اجباری)

(اجباری)

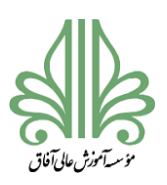

## فرآیند تحصیلات تکمیلی در موسسه آموزش عالی آفاق ارومیه

برای ثبت درخواست تطبیق واحد و تسویه (تحصیلات تکمیلی) با مراجعه به سامانه مدیریت درخواست بر روی

# گزینه <mark>ثبت</mark> در روبروی این درخواست کلیک کنید.

| سيسٽم<br>آموز ش                       |               |             |         |         | ولتي آفاق         | ي غيرانتفاعي - غير دو       | موسسه آموزش عال                   | اوري / | وزارت علوم ، تحقيقات و ف |
|---------------------------------------|---------------|-------------|---------|---------|-------------------|-----------------------------|-----------------------------------|--------|--------------------------|
| مدیریت درخواستها                      |               |             |         |         |                   |                             |                                   |        | گزارش                    |
| درخواستمای جدید یگیری                 | همه درخواستفا |             |         | • Cu    | م عنوان درخوار    | همه موارد 🖌                 | گروه بندی درخواست -               |        | مالي                     |
| تکمیل شدہ                             | · · · · · · · |             |         |         | بازنشانی          | جستجو                       |                                   |        | مديريت درخواست ها        |
|                                       |               |             |         |         |                   |                             |                                   |        | مديريت درخواست           |
| تاريخ ثبت وضعيت 💫                     | ىت شدە نىمسال | هزينه پرداخ | سنوات** | نيمسال* | زمانبندى          | گروه درخواست                | رديف درخواست 春 👆                  |        | تغيير كلمه عبور          |
| م)/ه۴/ه ددایا تغییر اساد ۳ ناز به     |               |             |         |         | 00/0 <b>%</b> /09 |                             | ۴-صدور مجوز<br>صحاف بابان نامه    | 0      | راهنماي سيستم            |
| درحال انتخ<br>۱۲:۰۴ بررسي دانشجو دارد | 16001 0       | ۰           | نامحدود | نامحدود | °۲/°۲/۲۷          | پايان نامه                  | ۱ (کد رهگيري :                    | A      | صفحه اصلي                |
|                                       |               |             |         |         | 01/07/78          |                             | (۴BB۴-۶۴۰۳۳۷<br>درخواست ارتباط با | ٢      | خروج                     |
| ثبت نشده ب                            | ۰             | ۰           | نامحدود | نامحدود | 01/11/19          | ارتباط با معاونتهاي دانشگاه | ریاست دانشگاه                     |        |                          |
| ثبت نشده ثبت                          | •             | •           | نامحدود | نامحدود | ٥٥/٥٩/٥٨          | ارغ التحصيلي                | درخواست تطبیق<br>۳ واحد و تسویه ( |        |                          |
|                                       |               |             | -       | -       | ٥١/٥٨/٣٥          |                             | تحصيلات تكميلي)                   | /      |                          |

#### در صفحه باز شده بر روی گزینه **ثبت درخواست** کلیک کنید.

| مديريت درخواست ها |                                          | محدودیت ها                                             | مدارک مورد نیاز                                                                                                    |
|-------------------|------------------------------------------|--------------------------------------------------------|----------------------------------------------------------------------------------------------------|
| مديريت درخواست    |                                          | تعداد محدودیت در نیمسال ( <b>۱۴۰۰۳)</b> : ۰ از نامحدود | ۱ : گواهي ثبت پايان نامه در ايرانداك- :: (اجبا <mark>ر</mark> ی)                                                                                             |
| تغيير كلمه عبور   |                                          | تعداد محدودیت در سنوات : ۰ از نامحدود                  | ۲ : اسکن تمام صفحات شناسنامه، کارت ملی(در قالب فایل zip) :: (اجباری)                                                                                         |
| راهنماي سيستم     | 0                                        | e : 41115                                              | <br>۳ : اسک، فیش ، داریزی( میلغ ۴۰هنا، تعمان بشماره جساب ۱۹۱۵۳۳۳۴ بانک ، فاه                                                                                 |
| صفحه اصلي         | a la la la la la la la la la la la la la |                                                        | به نام دانشگاه آفاق) :: (اجباری)                                                                                                    |
| خروج              | ۲                                        |                                                        | ۴: اسکن کارت دانشجویی ( در صورت مفقودی اسکن فیش واریزی ( مبلغ<br>۵۱هزارتومان بشماره حساب۱۹۱۵۳۳۴۸ بانک رفاه به نام دانشگاه آفاق)بارگزاری<br>شود.) :: (اجباری) |
|                   |                                          |                                                        | ۵ : عکس پرسنلي جدید :: (اجباری)                                                                                                    |
|                   |                                          |                                                        | ۶ : تحویل فیزیکی مدارك بارگزاری شده در مرحله آخر(۹)                                                                                                    |
|                   |                                          |                                                        |                                                                                                    |
|                   |                                          | ثبت درخواست                                            | بازگشت                                                                                                    |

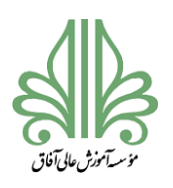

## فرآیند تحصیلات تکمیلی در موسسه آموزش عالی آفاق ارومیه

در صفحه باز شده در قسمت متن درخواست بنویسید: درخواست تطبیق واحد و تسویه (تحصیلات تکمیلی)

سپس روی گزینه <mark>ثبت درخواست</mark> کلیک کنید.

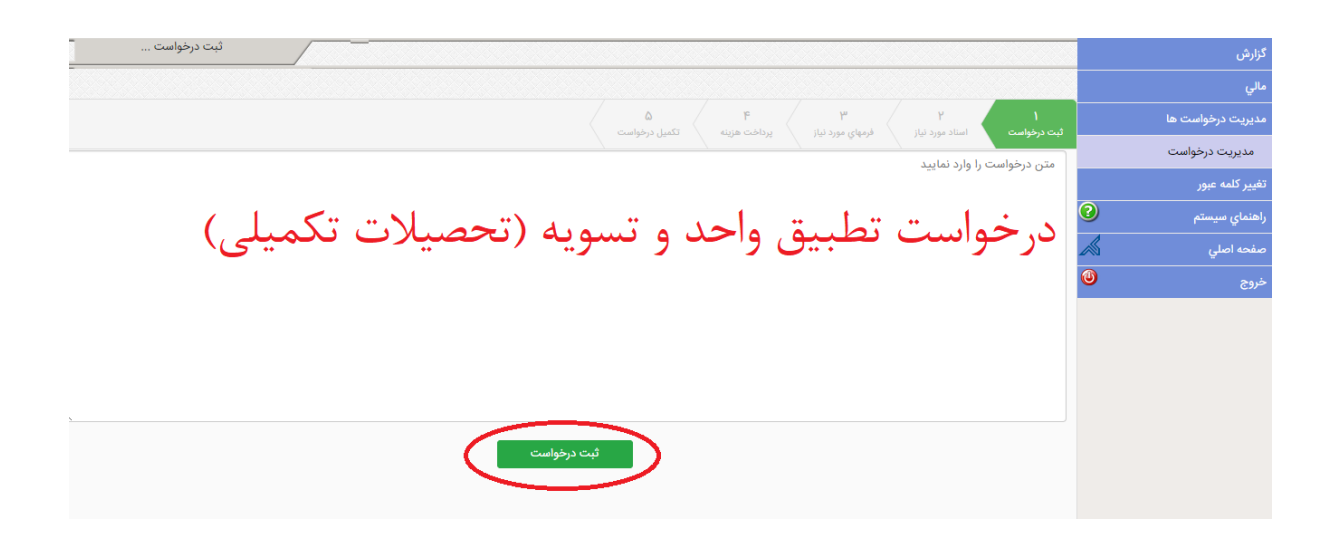

در صفحه بعدی بر روی گزینه **ارسال** در روبروی هرکدام از مدارک کلیک کنید و فایل همان مدرک را از قسمت

Browse وارد کنید و روی گزینه Upload کلیک کنید.

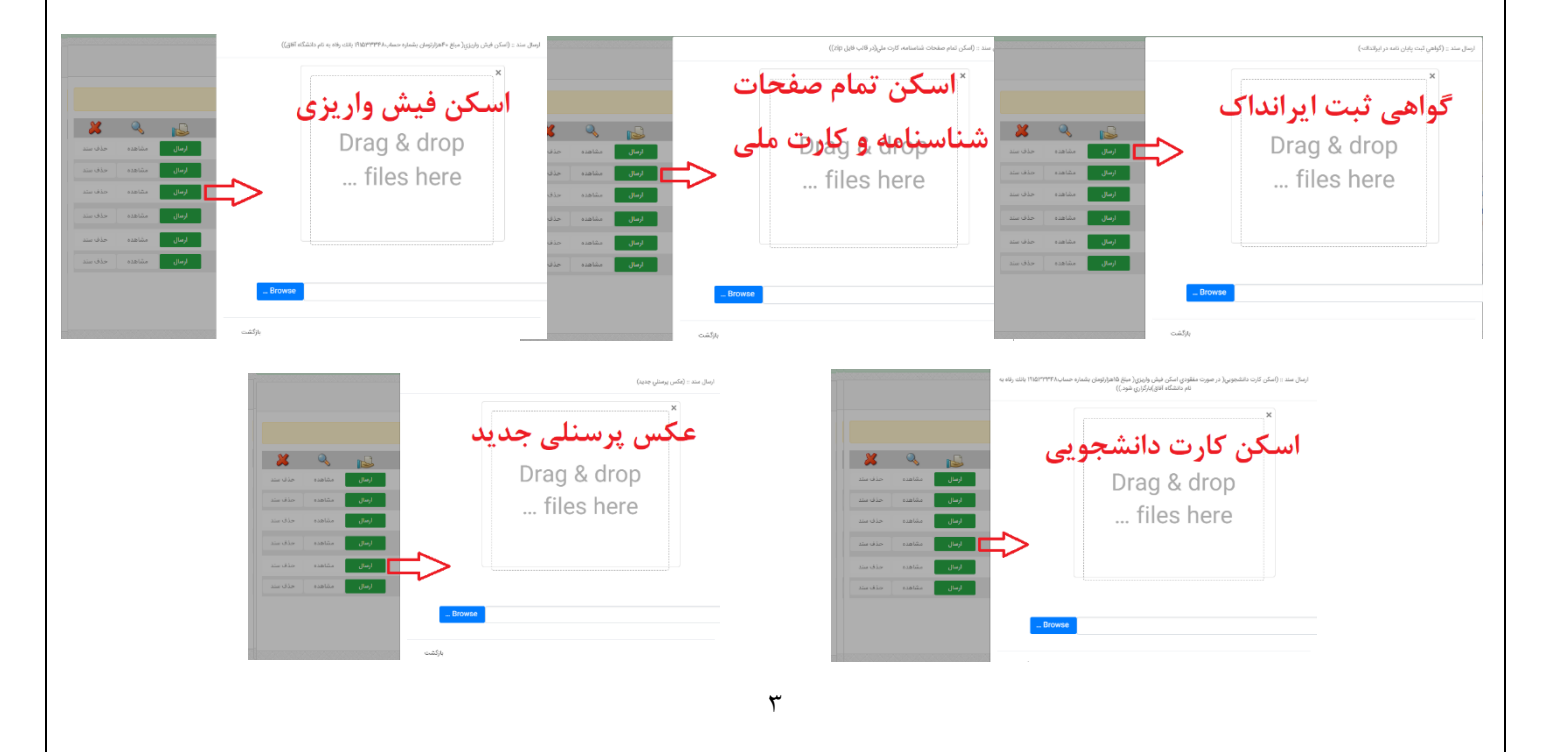

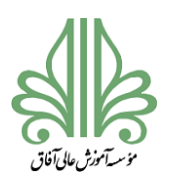

## فرآیند تحصیلات تکمیلی در موسسه آموزش عالی آفاق ارومیه

در نهایت روی گزینه <mark>تکمیل درخواست</mark> کلیک کنید تا درخواست شما ارسال گردد.

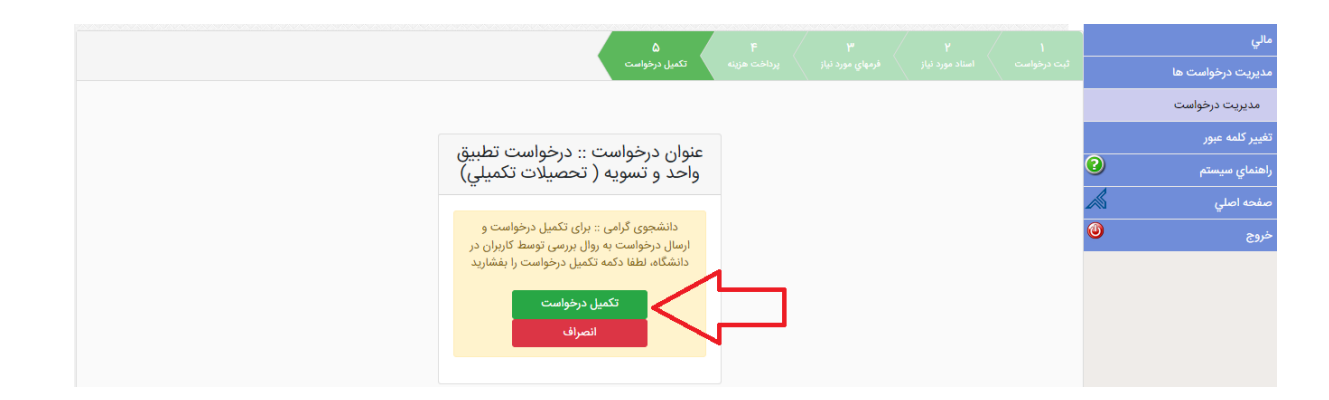

مراحل بررسی درخواست تطبیق واحد و تسویه (تحصیلات تکمیلی)

۱. کارشناس مسئول تحصیلات تکمیلی دانشگاه (بررسی مدارک ارسالی و ارسال فرم تطبیق واحد)
۲. مدیر گروه (تکمیل فرم تطبیق واحد)
۳. رئیس اداره آموزش (بررسی موارد آموزشی و فرم تطبیق واحد)
۴. کارشناس فارغ التحصیلان (بررسی فایل های ارسالی و بررسی پرونده دانشجو)
۹. کارشناس پژوهش (کتابخانه و آزمایشگاه) (تحویل نسخه صحافی شده پایان نامه)
۲. کارشناس معاونت دانشجویی و فرهنگی
۸. کارشناس امور مالی
۹. کارشناس معاونت دانشجوی و فرهنای (بررسی محافی شده پایان نامه)

بعد از تایید این درخواست دانشجو می تواند برای صدور مدرک اقدام کند.